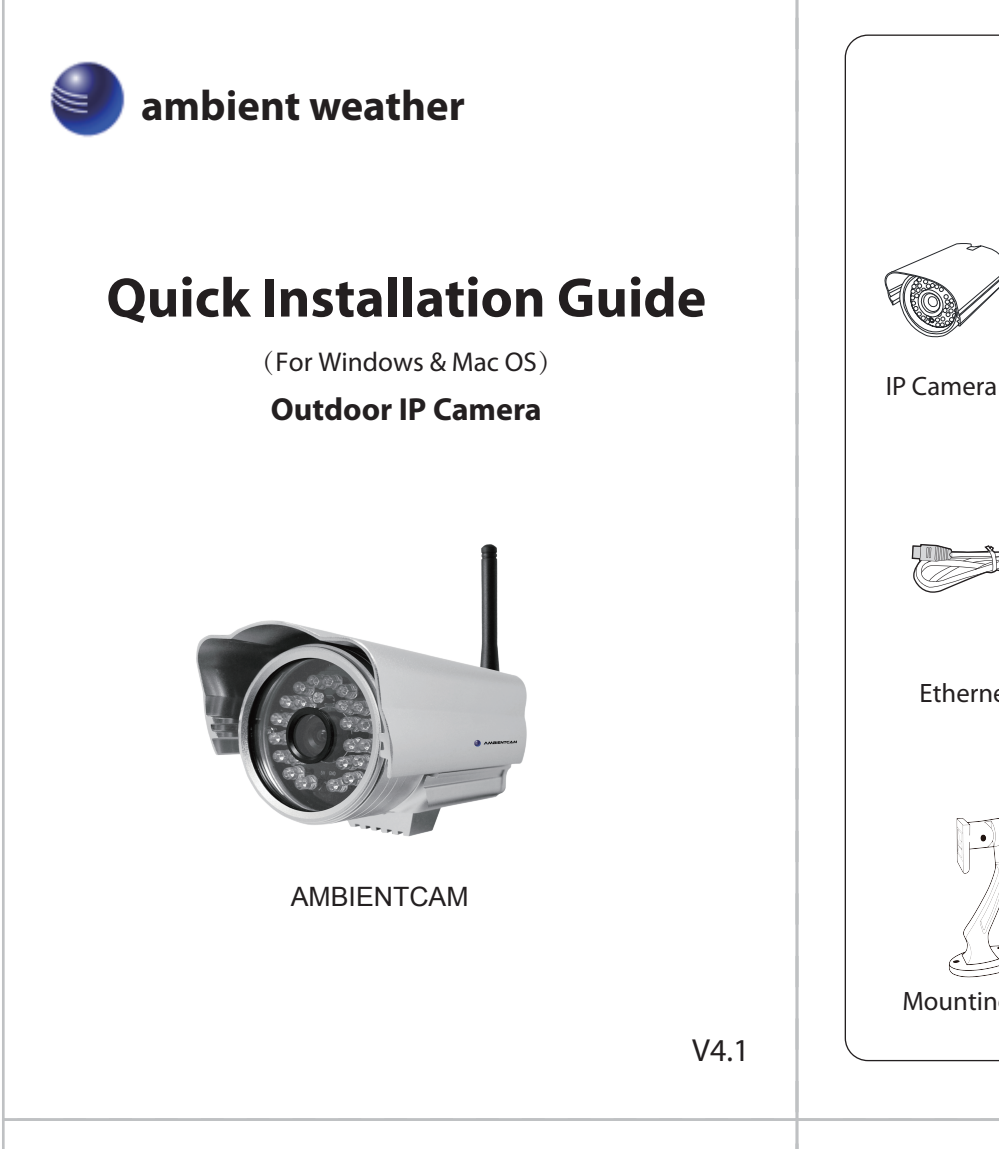

# **3** Access the Camera

1. Enable the DHCP feature of your router (Enabled by default normally), then open the IP Camera Tool program. It should display the camera's IP address in your LAN (Local Area Network).

| 🛤 IP Camera Tool |                          |                       |
|------------------|--------------------------|-----------------------|
| Camera name      | IP Address               | Device ID Device type |
| Anonynous        | Http://192.168.11.211:88 | 00626E479527 I        |

2. Double click the camera list here, and your default browser will open up to the camera's login page.

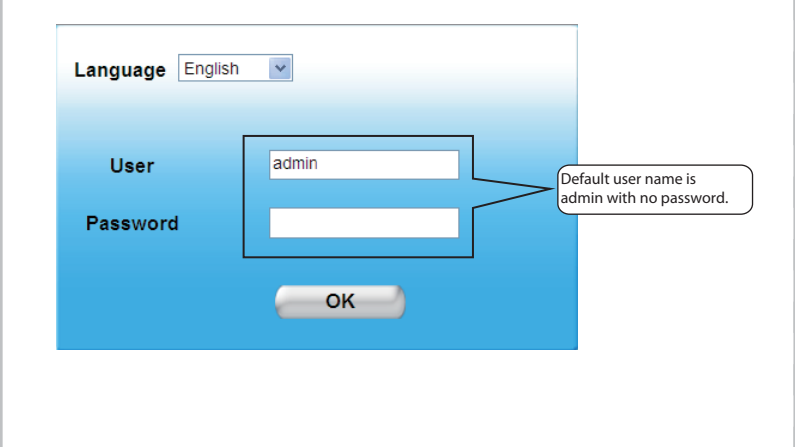

**Package Contents** 

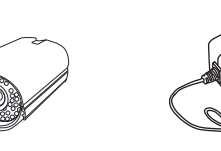

**Resource CD Power Adapter** 

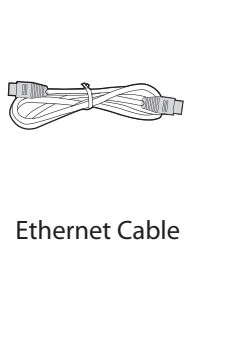

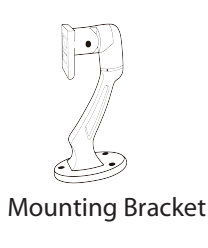

6 Quick Installation Guide

Wi-Fi Antenna

### Note:

There are three login methods. According to the figure prompted, choose a different login mode.

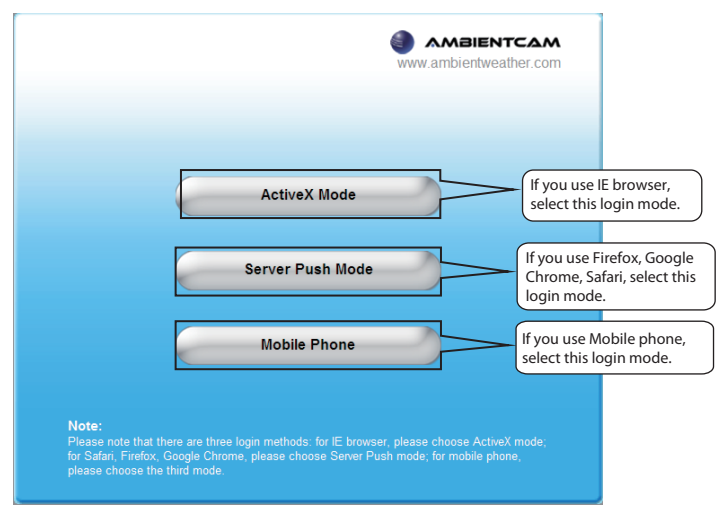

**3**. Take Microsoft Internet Explorer as an example. For the first time login the camera, please make sure to install ActiveX when prompted.

| ent ce (Mitridanata)              |                            |                            |                                         |               |
|-----------------------------------|----------------------------|----------------------------|-----------------------------------------|---------------|
| a website wants to install the to | nowing add-orc . DVM_D/Cam | ACTIVEX CONTOL BODULE TROM | noc A Install This Add-on for All Users | ,             |
|                                   | CAM                        | (                          | What's the Bak?                         |               |
| Unselected                        |                            |                            | Click this button                       | and install 🔚 |
| • <b>•</b> • <b>•</b> •           |                            | 1                          | the ActiveX .                           | ,             |
| OSD Disable                       | ed 💌                       | C                          |                                         |               |
| Add OSD on record Disable         |                            |                            |                                         |               |
| Resolution 640*48                 | 0 💌                        |                            |                                         |               |
| Mode Outdoo                       | и 💌                        | ×                          |                                         |               |
| Fps 20 fps                        | ~                          |                            |                                         |               |
| Brightness 🕞                      | •                          |                            |                                         |               |
| Contrast 🕞                        | <b>_</b> €                 |                            |                                         |               |
| Default All                       |                            |                            |                                         |               |
| 🗆 Flip 🔲                          | Mirror                     |                            |                                         |               |
| (c) (c)                           |                            |                            |                                         |               |
|                                   |                            |                            |                                         |               |
|                                   |                            |                            |                                         |               |
|                                   |                            |                            |                                         |               |
|                                   |                            |                            |                                         |               |
| .0                                |                            |                            |                                         | 0.0           |

## **1** Hardware Introduction

Physical Description

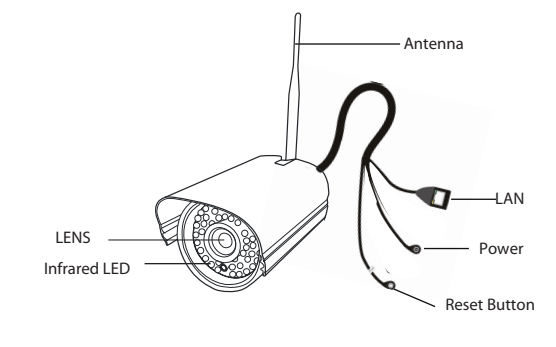

### Hardware Connection

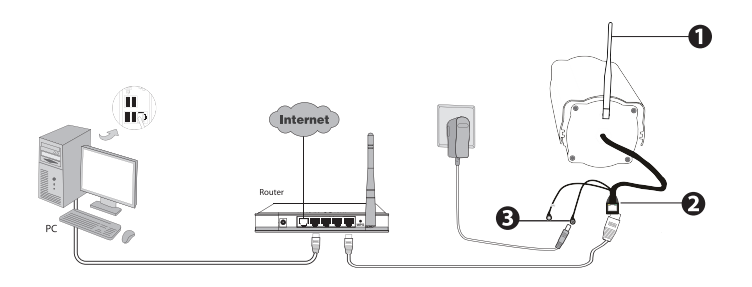

- 1. Mount the antenna and make it stand vertically.
- 2. Connect the camera to the LAN network (router or switch) via Ethernet cable.
- **3.** Connect the power adapter to the camera.

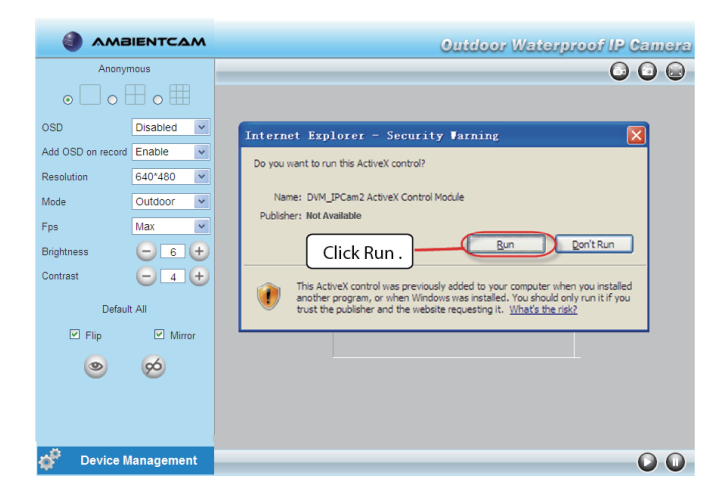

4. Click Run button, and re-login the camera, you can see the live video on the interface.

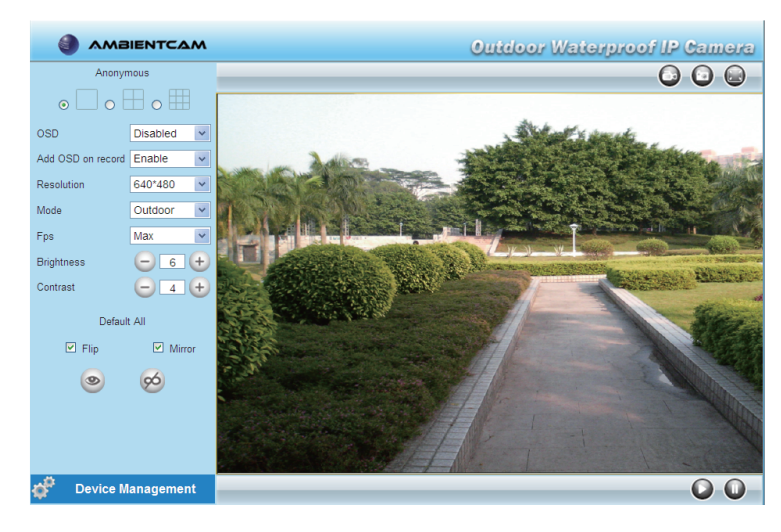

# **2** Software Installation

1. Insert the CD into the CD drive of your computer.

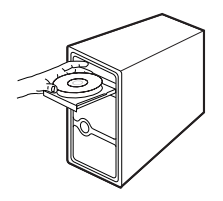

**2.** Go to the folder "IP Camera Search Tool" and find the folder "For Windows OS" or "For Mac OS". Copy and paste the IP camera tool file to your computer, or drag it onto your desktop.

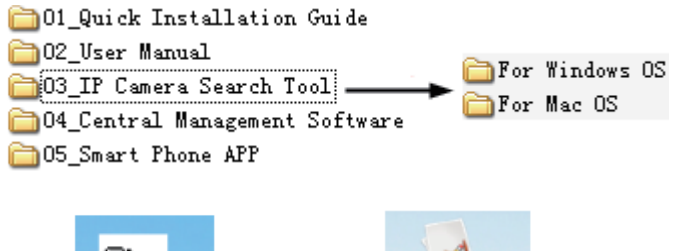

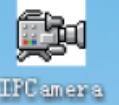

Shortcut icon for Windows OS

#### Shortcut icon for Mac OS

IP Camera Tuolapp

#### Note:

If your computer doesn't have CD drive, you can download the IP camera tool from our website for free.

# **4** Security

We strongly recommend that you modify your password when you log in for the first time.

To do this, choose "**Device Management**" on the bottom of the camera interface, then go to the "Users Settings" section on the left side of the screen.

Here you can change the username and password to prevent intruders from accessing your camera. The default username is admin with no password.

| Device Status            | - Llears Settings       |                           |                 |
|--------------------------|-------------------------|---------------------------|-----------------|
| Alias Settings           | Osers Settings          |                           |                 |
| Date & Time Settings     |                         |                           |                 |
| Users Settings           | User                    | Password                  | Group           |
| Aulti-Device Settings    | admin                   | •••••                     | Administrator 👻 |
| asic Network Settings    |                         |                           | Visitor 🗸       |
| /ireless LAN Settings    |                         |                           | Visitor         |
| DSL Settings             |                         |                           | Vieitor         |
| IPnP Settings            |                         |                           | Visitor         |
| DNS Service Settings     |                         |                           | Visitor         |
| lail Service Settings    |                         |                           | Visitor 🗸       |
| ISN Settings             |                         |                           | Visitor 🗸       |
| TP Service Settings      |                         |                           | Visitor 🗸       |
| larm Service Settings    |                         | Submit Refresh            |                 |
| Ipgrade Device Firmware  |                         | - Constant                |                 |
| ackup & Restore Settings |                         |                           |                 |
| estore Factory Settings  | Set Aleren Desend Deth  |                           |                 |
| eboot Device             | - Set Alarm Record Path |                           |                 |
| .og                      | C:)Documents and        | A Softings (All Lisons) D | Browno          |
| Back                     | C. Documents and        | a gettings wit osers Di   | Drowse          |

#### Notes

**1.** If you forget your username or password, you can press and hold the reset button on the bottom of the camera using a pin for 5 seconds. This resets the camera to factory defaults .

**2.** If you want to access your camera over wireless or the Internet, please continue with the setup by following the **Wireless Connection** and Remote Access steps below.

# **5** Wireless Connection Settings

1. Please choose "Device Management > Wireless LAN Settings", click "Wireless LAN Settings".

2. Enable "Using Wireless LAN" on the "Wireless LAN Settings" page.

3. Click the Scan button and the camera will detect all WIFI devices around the area. It should also display your router in the list.

4. Click the SSID of your router in the Wireless Network list, the corresponding information (SSID & Encryption) will be filled in the SSID boxes automatically.

5. You will only need to fill in the Share Key. Make sure that SSID. Encryption and Share Key you filled in for the camera are exactly the same for your router.

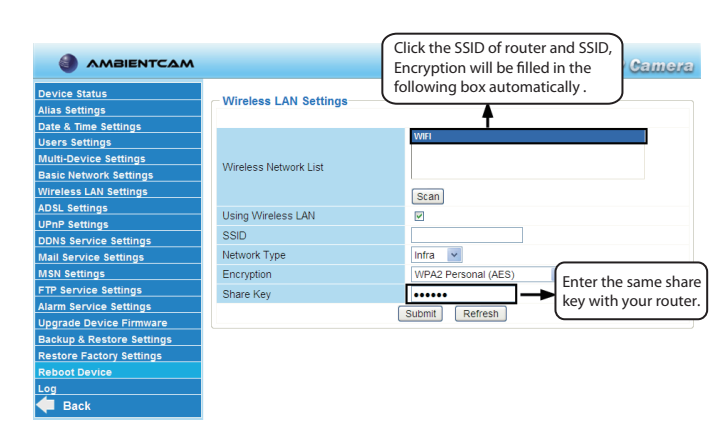

6. Please click the Submit button after all settings have been entered, the camera will reboot. After the camera has completed the reboot process, wait 10 seconds and disconnect the ethernet cable.

## **7** Access the IP Camera by **Smart Phone**

If you want to access your camera on smart phone, please search and install IPCam Viewer on Google Play for Android devices, or search and install IPCam Viewer on APP Store for iOS devices

For details, please refer to the Android or iOS User Manual in the CD.

### **8** Sign up your Camera at WeatherUnderground.com

1. Visit WeatherUnderground.com and create a free account.

- 2. From the homepage, select Photos & Videos | Webcams |
- My Webcams.

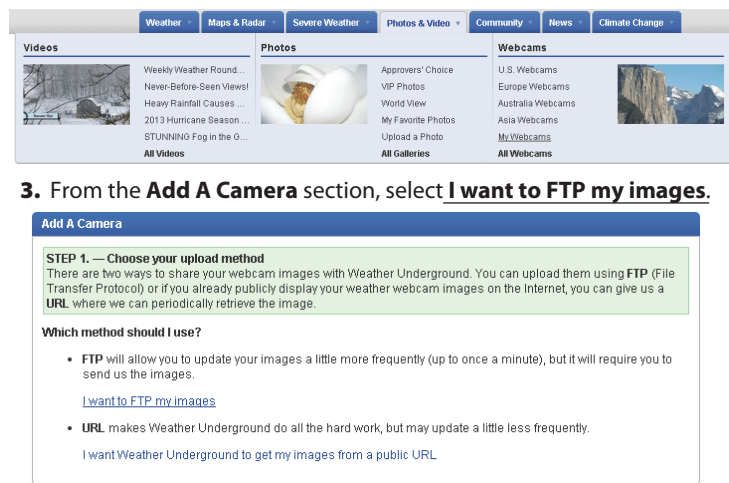

## **6** Remote Access

If you want to access your camera by web browser outside of your LAN, you need to configure some settings.

1. Choose "Settings" on the top of the camera web page, then go to the "Device Management > Basic Network Settings" section on the left side of the screen, then uncheck the "Obtain IP from DHCP Server".

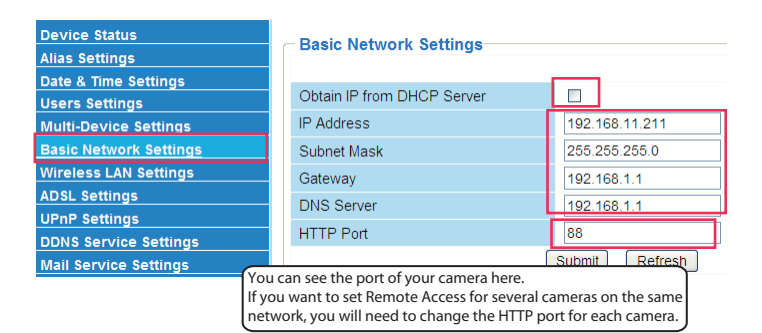

2. Enable UPnP and DDNS in the camera's settings page. We recommend you to use the DDNS by factory default, but if you want to use the third party DDNS, please check the user manual for further instructions.

| Device Status<br>Alias Settings<br>Date & Time Settings | UPnP Settings          |
|---------------------------------------------------------|------------------------|
| Users Settings                                          | Using UPnP to Map Port |
| Multi-Device Settings                                   | Submit Refresh         |
| Basic Network Settings                                  |                        |
| Wireless LAN Settings                                   |                        |
| ADSL Settings                                           |                        |
| UPnP Settings                                           |                        |

#### **DDNS Service Setting** s Settings te & Time Settings Manufacturer's DDNS ers Settings lti-Device Settings Enable sic Network Settings Manufacturer's Domai eless LAN Settings Validity Queries SL Settings nP Settings Third Party DDNS Service Settings DDNS Service SN Settings Submit Refresh

3. If the UPnP of the router has enabled, you do not need to perform this step. Otherwise, you need to select one of the following methods to configure port forwarding on your router.

• If your router has UPnP function.

Choose "Forwarding > UPnP", make sure that the Current UPnP Status is Enabled.

• If your router does not UPnP function.

ID Sonico Dort

Add New...

Click Add New

You need to manually add port(HTTPS port) forwarding, refer to the following steps. We will be using the TP-LINK brand wireless router as an example. We need go to the "Forwarding > Virtual Servers" panel for setup.

ID Addros

nable All Disable All Delete All

Previous Next

| ce Status<br>Settings | UPnP Settings          |                |
|-----------------------|------------------------|----------------|
| & Time Settings       |                        |                |
| s Settings            | Using UPnP to Map Port |                |
| i-Device Settings     |                        | Submit Refresh |
| c Network Settings    |                        |                |
| less LAN Settings     |                        |                |
| L Settings            |                        |                |
| P Settings            |                        |                |
|                       |                        |                |

#### 4. Fill out the Add A Camera section, and select Save and Continue.

| Add A Camera                            |                                                           |                                                       |                                                                   |
|-----------------------------------------|-----------------------------------------------------------|-------------------------------------------------------|-------------------------------------------------------------------|
| STEP 2. Enter your your location on the | information below in order to find<br>e map to the right. |                                                       |                                                                   |
| Neighborhood:                           |                                                           |                                                       |                                                                   |
| Organization:                           |                                                           | STED 3 Lice the man to                                | find your location by using the form of                           |
| Station Timezone:                       | - Required                                                | the left to submit informa<br>you can drag the map to | ation. After submitting that information<br>the precise location. |
| Address:                                | - Required                                                | + Pacific 9<br>- Heights 9                            | Park Map Satellite                                                |
| City:                                   | - Required                                                | Heights<br>Western                                    | Tenderloin 5 March Sout                                           |
| Province/State:                         | - Required                                                | Anza Vista Addition<br>Alamo<br>Square<br>Fell St     | San washing on analist of                                         |
| Country:                                | - Required                                                | t Oak St S Lower F Haight                             | Central Fwy (101)                                                 |
| Postalcode:                             | - Required                                                | ley M                                                 | Ission Franklin                                                   |
|                                         | Find Location                                             | 17th St<br>The Castro<br>Eureka<br>Valley             | Mission<br>District<br>District<br>District<br>District           |
| Latitude:                               | Required                                                  | Wap data ded                                          | Terris of Ose Report a map en                                     |
|                                         | (e.g. 37.776771 or N 37 46 36.3757)                       | Latitude:                                             | 0.0000000                                                         |
| Longitude:                              | - Required<br>(e.g122.391070 or W 122 23<br>27 8520       | Longitude:                                            | 0.0000000                                                         |
|                                         | Center Map On Lat/Lon                                     |                                                       |                                                                   |
|                                         | Save and Co                                               | ntinue Cancel                                         |                                                                   |

#### 5. Note your Camera ID. You will need to enter this in your Camera FTP Services Settings.

| Your Current Cameras |                                       |                 |        |      |
|----------------------|---------------------------------------|-----------------|--------|------|
| Camera ID            | Location                              | Source Link     | Active |      |
| AVVCAM1              | 1642 E Silverwood Dr, Phoenix, AZ, US | Ambient Weather | No     | Edit |
| Purchase a Webcam    |                                       |                 |        |      |

## **9** Enter Camera FTP Service Settings

**1.** Login into your camera and view the camera web interface.

|                              |                        | Outdoor Waterproof IP Camera      |
|------------------------------|------------------------|-----------------------------------|
| evice Status<br>ias Settings | - FTP Service Settings |                                   |
| ate & Time Settings          | FTP Server             | webcam.wunderground.              |
| ulti-Device Settings         | FTP Port               | 21                                |
| asic Network Settings        | FTP User               | AWCAM1                            |
| ireless LAN Settings         | FTP Password           | ••••••                            |
| OSL Settings                 | FTP Upload Folder      | /                                 |
| PnP Settings                 | FTP Mode               | PASV                              |
| DNS Service Settings         | 1 II Mode              | Test Discounce that and then test |
| SN Settings                  | Lipload Image Now      |                                   |
| IP Service Settings          | Upload Image Now       | 190                               |
| arm Service Settings         | Secolds Oct Filesees   | 180                               |
| pgrade Device Firmware       | Enable Set Filename    |                                   |
| ackup & Restore Settings     |                        | Submit Refresh                    |
| estore Factory Settings      |                        |                                   |
| eboot Device                 |                        |                                   |
| bg                           |                        |                                   |
| Back                         |                        |                                   |

| Network           |                                                                             |
|-------------------|-----------------------------------------------------------------------------|
| Wireless          | Service Port: 88 (XX-XX or XX)                                              |
| DHCP              | Internal Port: 88 (XX, Only valid for single Service Port or leave a blank) |
| Forwarding        | IP Address: 192.168.11.211 Input the port and IP address                    |
| - Virtual Servers | Protocol: ALL of your camera and click Save.                                |
| - Port Triggering | Status: Enabled -                                                           |
| - DMZ             |                                                                             |
| - UPnP            | Common Service Port:Select One                                              |
| Security          |                                                                             |
| Parental Control  |                                                                             |
| Access Control    | Save Back                                                                   |
| Advanced Routing  |                                                                             |
| Bandwidth Control |                                                                             |
|                   |                                                                             |
| Status            | 10 devel 0 services                                                         |
| Quick Setup       | Virtual Servers                                                             |
| USS Network       |                                                                             |
| MErelage          | ID Service Port Internal Port IP Address Protocol Status Modify             |
| DUCD              | 1 88 88 192.168.11.211 ALL Enabled Modify Delete                            |
| Forwarding        |                                                                             |
| Virtual Servers   |                                                                             |
| - Port Triggering | Add New Enable All Disable All Delate All                                   |
| - DMZ             |                                                                             |
| - UPnP            | Have you have finished the Dert                                             |
| Security          | Forwarding setup                                                            |
| Parental Control  | Forwarding setup.                                                           |
|                   |                                                                             |

4. Now you can access your IP camera by http://domain name:HTTP port via the Internet.

- 2. Enter the following settings:
- FTP Server: webcam.wunderground.com (the name of the WeatherUnderground FTP server)
- FTP Port: 21 (this is the standard port for any FTP server)
- FTP User: Enter the Camera ID obtained in the previous section. This is case sensitive.
- FTP Password: Enter your WeatherUnderground.com password. This is case sensitive
- FTP Upload Folder: / (signifies the root folder)
- FTP Mode: PASV (signifies Passive mode)
- Upload Image Now:  $\sqrt{}$
- Upload Interval (Seconds): enter the appropriate upload interval in seconds. It is not recommended to upload faster than 120 seconds.
- Press SUBMIT to save the settings.
- Press **TEST** to confirm there are no FTP errors and the login credentials were entered correctly.

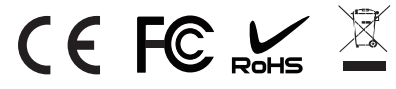